kakaopay corp.

# (NEW) 파트너어드민 로그인 이용 가이드

## Version History

| Ver. | 일자        | 내용      | 작성자 |
|------|-----------|---------|-----|
| 1.0  | '21.10.20 | - 신규 작성 |     |
|      |           |         |     |
|      |           |         |     |
|      |           |         |     |
|      |           |         |     |
|      |           |         |     |
|      |           |         |     |
|      |           |         |     |
|      |           |         |     |

1. 파트너 어드민 로그인 안내

2 page

#### (1) 개요

- 카카오페이 내부 서비스 정책에 의하여, '21년 10월 중순부터 로그인 방식 변경
- 기존 카카오계정 로그인을 통해 진행하던 방식에서 '카카오 로그인' 서비스를 이용하여 로그인 진행하는 방식으로 변경

(2) 카카오 로그인 서비스 안내

- 카카오에서 제공하는 간편 로그인 서비스로 카카오톡 사용자는 카카오 로그인을 통해 연동 서비스에 쉽고 빠르게 로그인할 수 있음

- 해당 로그인을 이용하기 위해, 톡 사용자의 동의하에 카카오로부터 톡 사용자의 개별 회원번호 & 이메일(대표) 등 회원 정보를 제공 받음

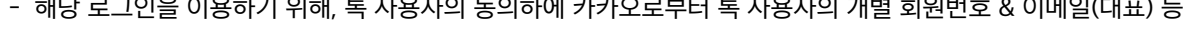

- 카카오 계정에 연동 된 이메일정보가 다수 존재 할 경우 그 중 "대표"로 설정된 이메일만 제공 받고 있음

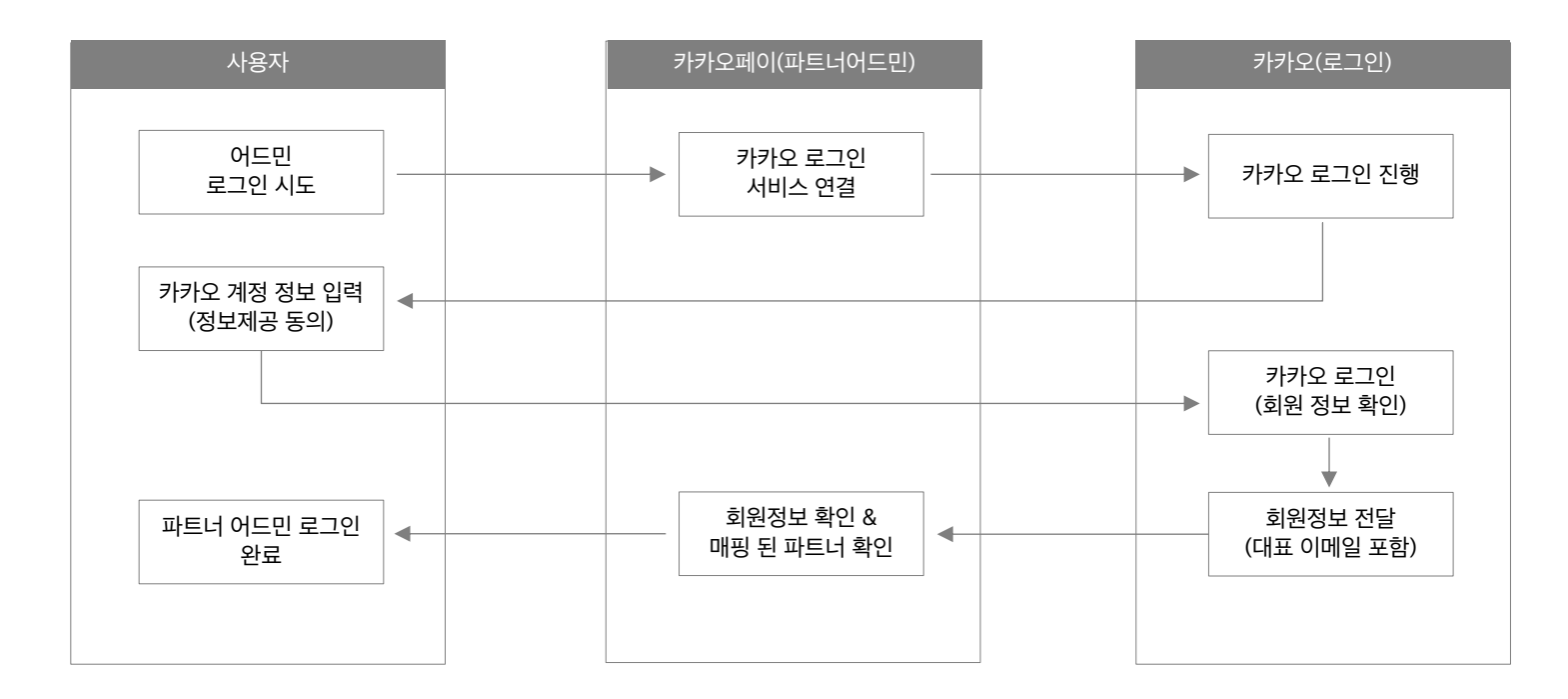

## 2. 파트너 어드민 - 카카오 로그인 상세 내용

- (1) 로그인 방법 (<del>신규 사용자</del>)
  - '21.10월 이후 신규 이용자의 경우, '카카오 로그인'을 이용하기 위해 파트너어드민 권한 부여 전 사전 접속 진행 필요
  - 최초 접속 시 정보제공 동의 필요 ('카카오 로그인' 서비스 이용 동의, 2차 인증을 위한 휴대전화번호 수집 동의)

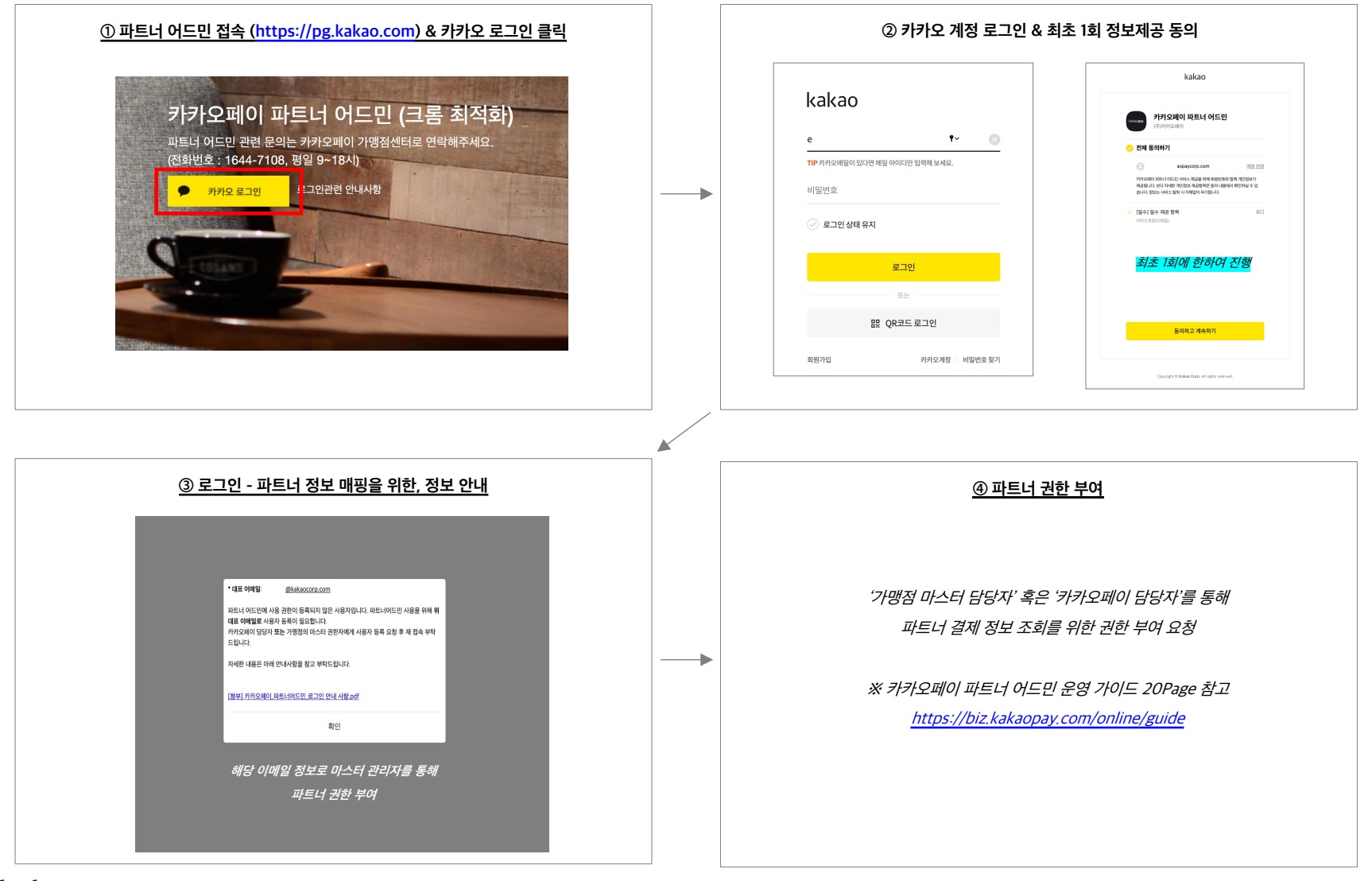

(1) 로그인 방법 (<mark>신규 사용자</mark>)

- 대표 이메일 검색을 통해, 파트너 조회 권한 부여 후 재 접속 진행 / 권한 부여 전 접속 시, 조회 불가

| 파트너 어드민 SMS 추가 인증                                                                                        |                                              | 대표 개명함 · · · · · · · · · · · · · · · · · · ·                                  |  |
|----------------------------------------------------------------------------------------------------|----------------------------------------------|-------------------------------------------------------------------------------|--|
| ③휴대폰으로 전송된 인증번호 6자리를 입력해주세요.                                                                             |                                              | #####################################                                         |  |
| 카카오페이 PG파트너 어드민 이용자에 대한 권한 인증을 위해 휴대폰번호가 수집되며, 당/<br>회 또는 계약 해지 시 정보를 삭제합니다. 다만, 개인정보보호 관련 법령에 따라 보관의무 정 | 사자의 동의 철<br>방보는 일정기                          | <ul> <li>■ #8 339 MM</li> <li>■ #752 379 MM</li> <li>■ #752 379 MM</li> </ul> |  |
| 간 보관됩니다.                                                                                                 | ☑ 동의하기 · · · · · · · · · · · · · · · · · · · | ※ 非可容益 ▲ 非可容益 品格/容益 時間/時間                                                     |  |
| ○[以及出去 010]                                                                                              |                                              | ▲ 자체장신 일급 용계<br>▲· 위치사업인 등록 요청 내려                                             |  |
| 재미는 그 이 이 이 이 이 이 이 이 이 이 이 이 이 이 이 이 이 이                                                                |                                              | <ul> <li>● 市場銀行通信公式</li> <li>● 市場銀行</li> <li>● 市場</li> </ul>                  |  |
|                                                                                                    |                                              | <ul> <li>■○ 정신 분드</li> </ul>                                                  |  |
|                                                                                                    | 확인                                           | <ul> <li>(1) (1) (1) (1) (1) (1) (1) (1) (1) (1)</li></ul>                    |  |
|                                                                                                    |                                              | 5.1<br>上 波州長州                                                                 |  |

(2) 로그인 방법 (<mark>기존 사용자</mark>)

- 카카오 로그인 도입 ('21.10월) 이전 사용자의 경우 이용을 위해 최초 1회 정보제공 동의 필요

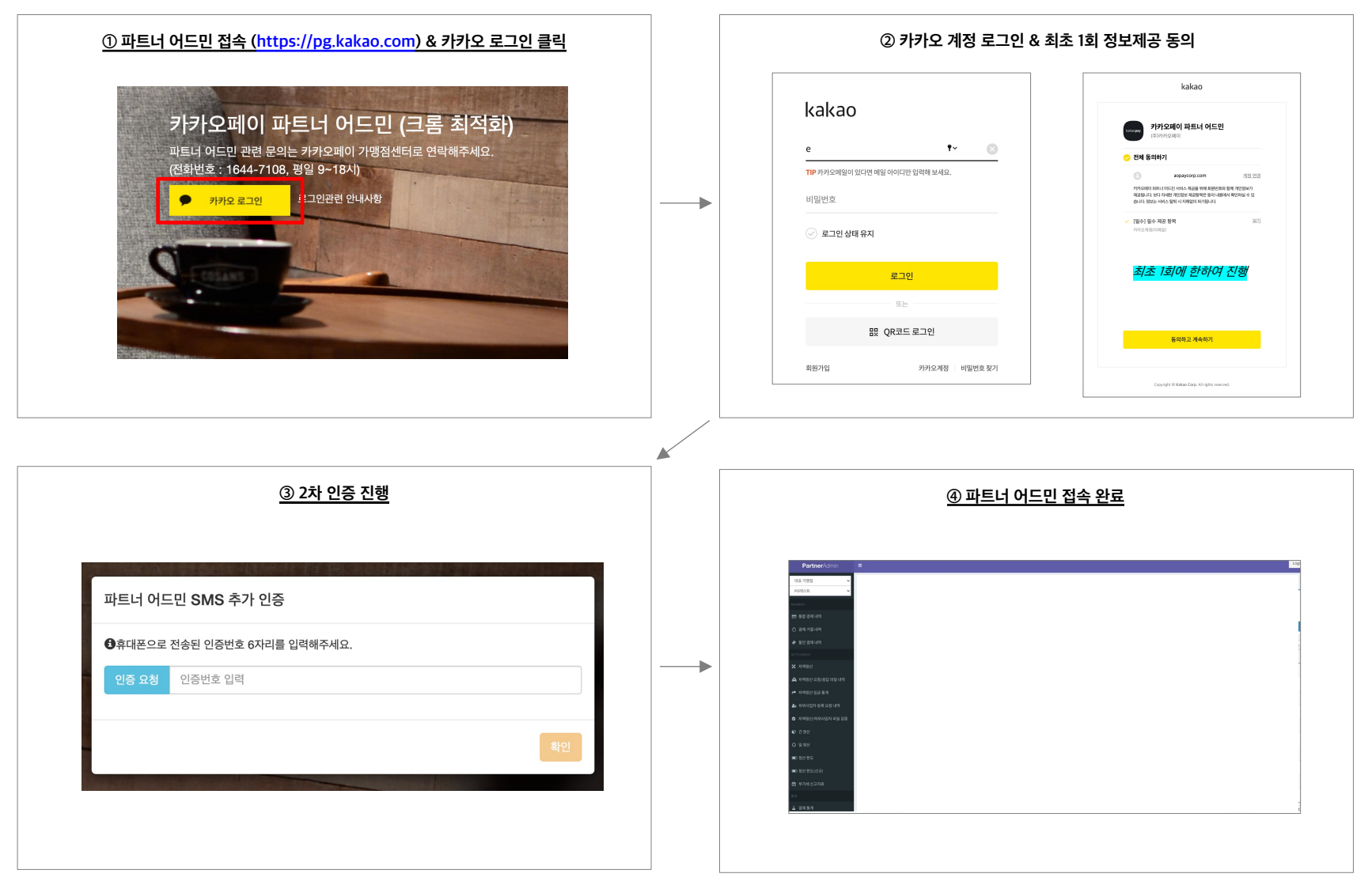

## 2. 파트너 어드민 - 카카오 로그인 상세 내용

(3) 대표 이메일 정보 확인 방법

- 경로 : 카카오톡 > 설정 > 개인/보안 > 카카오계정 > 이메일
- '카카오 로그인' 서비스를 이용하여 정보제공 동의 시, 해당 "대표이메일"이 카카오페이 파트너 어드민으로 제공 됨
- 사용자의 파트너 권한 부여 시, 해당 "대표이메일" 정보를 통해 권한 매핑 가능

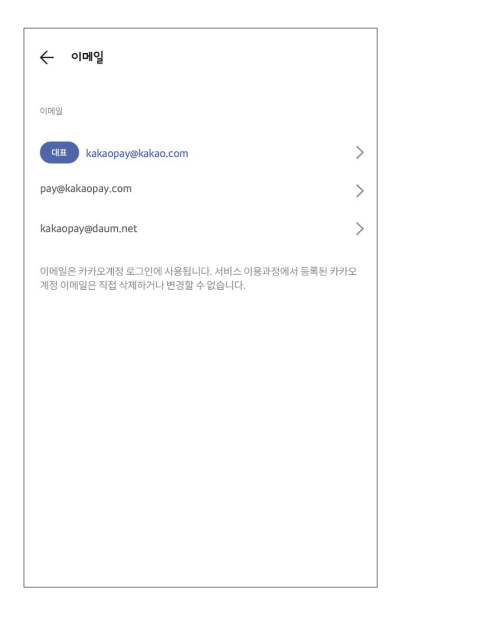

## 2. 파트너 어드민 - 카카오 로그인 상세 내용

#### (4) 파트너어드민 - 로그인 연결 끊기

- 사용자가 더이상 파트너어드민 & 카카오 로그인 사용을 원치 않을 경우 스스로 서비스 연결을 해지할 수 있음
- 경로 : 카카오톡 > 설정 > 개인/보안 > 카카오계정 > 연결된 서비스 관리

- 정보 삭제 요청 시, 파트너 어드민 내 사용자 상태도 해지 처리 됨

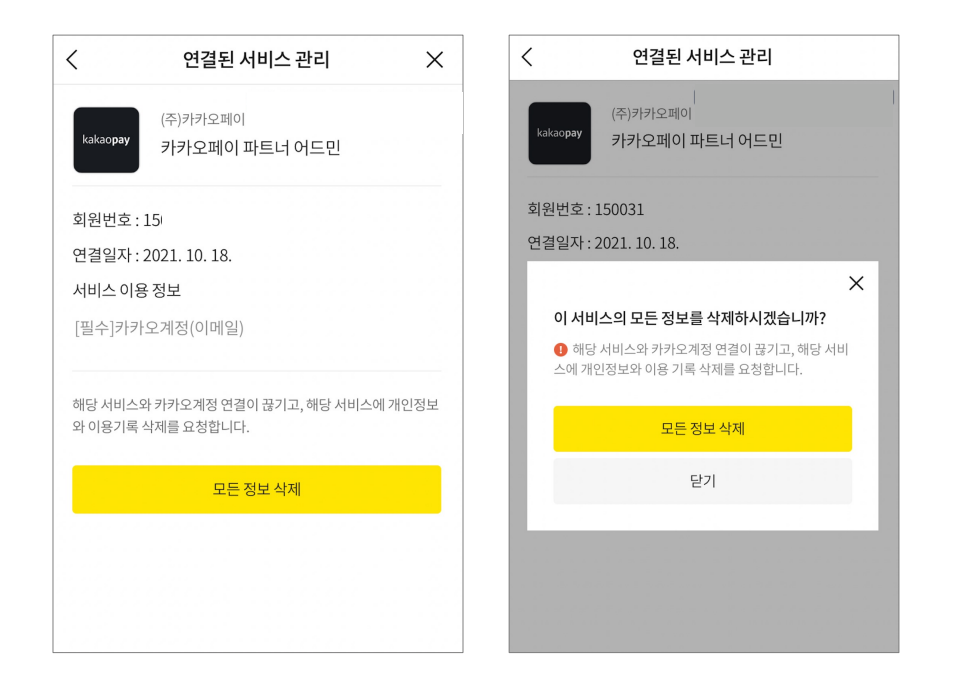

| 문의 내용                                              | 상세 답변                                                                                                    |
|----------------------------------------------------|----------------------------------------------------------------------------------------------------|
| (1) 파트너 권한 매핑을 위해 이메일 조회 시, 검색 되지 않아요.             | 조보       장은 경우는 크게 2가지로 나눌 수 있습니다.         (1)       사용자가 카카오 로그인 서비스의 정보제공 동의를 하지 않은 경우         : 파트너 어드민 > 카카오 로그인 클릭을 통해 정보 제공 동의 후 화면에 표시 된, "대표 이메일"정보로 재조 회 바랍니다.         (2)       대표 이메일정보를 잘못 알고 있는 경우         : 파트너 어드민 로그인 시, 화면에 노출되는 "대표 이메일"정보 혹은 카카오 계정>이메일 정보를 통한 대표 이메일 정보 확인 후 재 조회 바랍니다. |
| (2) 카카오 로그인(계정 로그인) 시, 꼭 대표 이메일로 로그인 해<br>야하나요?    | 아닙니다. 카카오의 계정 로그인은 기존에 카카오톡이나 카카오계정 접속을 위해 사용하시는 이메일/ID 등 원하시<br>는 방법으로 로그인 하시면 됩니다.<br>다만, 카카오페이 내부적으로 파트너 정보 매핑을 위해서는 "대표 이메일"정보를 통해 권한을 부여하고 있어서, 화<br>면에 노출되는 정보를 권한부여자에게 전달 바랍니다.                                                                                                    |
| (3) 기존 사용자인데, 연결된 파트너 정보가 없다고 나옵니다.                | 화면에 표시 된 "대표이메일" 정보를 통해 권한을 재 등록 부탁드립니다.<br>검색되지 않을 경우 카카오페이 가맹점 센터(1644-7108)로 문의 바랍니다.                                                                                                    |
| (4) 로그인이 허용되지 않은 사용자라고 안내 팝업이 뜹니다.                 | 사용자의 상태가 정상이 아닐 경우로, 가맹점 마스터 관리자 혹은 카카오페이 가맹점센터(1644-7108)로<br>문의하여 사용자의 권한을 "사용중"으로 변경 요청 바랍니다.                                                                                                    |
| (5) 꼭 이메일이 있어야 하나요?                                | 카카오페이 파트너 어드민을 이용하기 위해서는 '사용자 - 파트너 정보' 매핑이 반드시 필요합니다.<br>이 연결을 위해 사용자의 식별 정보로 '(대표)이메일'을 이용하여 권한을 부여해드리고 있습니다.                                                                                                    |
| (6) 실수로 카카오 계정 > 연결 된 서비스 관리에서 서비스 연결<br>을 해지했습니다. | 재 이용을 위해서는 다시 로그인 시도하여, 정보제공 동의 후 권한부여 진행이 필요합니다.<br>신규 사용자 가입 기준으로 절차 진행 바랍니다.                                                                                                    |